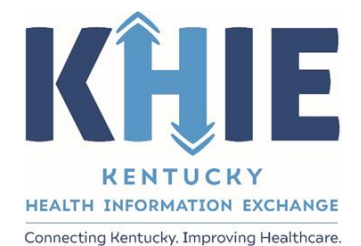

Kentucky Health Information Exchange (KHIE)

Direct Data Entry Enhancements: COVID-19 Variant Testing & Initiating COVID-19 Electronic Case Reports

Quick Reference Guide

December 2021

Direct Data Entry Enhancements: COVID-19 Variant Testing & Initiating COVID-19 eICRs

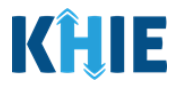

#### **Copyright Notice**

© 2020 Deloitte. All rights reserved.

#### Trademarks

"Deloitte," the Deloitte logo, and certain product names that appear in this document (collectively, the "Deloitte Marks"), are trademarks or registered trademarks of entities within the Deloitte Network. The "Deloitte Network" refers to Deloitte Touche Tohmatsu Limited (**DTTL**), the member firms of DTTL, and their related entities. Except as expressly authorized in writing by the relevant trademark owner, you shall not use any Deloitte Marks either alone or in combination with other words or design elements, including, in any press release, advertisement, or other promotional or marketing material or media, whether in written, oral, electronic, visual, or any other form. Other product names mentioned in this document may be trademarks or registered trademarks of other parties. References to other parties' trademarks in this document are for identification purposes only and do not indicate that such parties have approved this document or any of its contents. This document does not grant you any right to use the trademarks of other parties.

#### Illustrations

Illustrations contained herein are intended for example purposes only. The patients and providers depicted in these examples are fictitious. Any similarity to actual patients or providers is purely coincidental. Screenshots contained in this document may differ from the current version of the HealthInteractive asset.

#### Deloitte

Deloitte refers to one or more of Deloitte Touche Tohmatsu Limited, a UK private company limited by guarantee ("DTTL"), its network of member firms, and their related entities. DTTL and each of its member firms are legally separate and independent entities. DTTL (also referred to as "Deloitte Global") does not provide services to clients. In the United States, Deloitte refers to one or more of the US member firms of DTTL, their related entities that operate using the "Deloitte" name in the United States and their respective affiliates. Certain services may not be available to attest clients under the rules and regulations of public accounting. Please see <u>www.deloitte.com/about</u> to learn more about our global network of member firms.

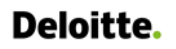

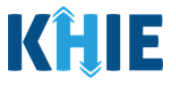

### **Document Control Information**

### **Document Information**

| Document Name    | Direct Data Entry Enhancements: COVID-19 Variant Testing and<br>Initiating COVID-19 Electronic Case Reports Quick Reference Guide |
|------------------|----------------------------------------------------------------------------------------------------|
| Project Name     | KHIE                                                                                                    |
| Client           | Kentucky Health Information Exchange                                                                                              |
| Document Author  | Deloitte Consulting                                                                                                    |
| Document Version | 2.0                                                                                                    |
| Document Status  | Final Draft                                                                                                    |
| Date Released    | 12/16/2021                                                                                                    |

### **Document Edit History**

| Version | Date       | Additions/Modifications       | Prepared/Revised by |
|---------|------------|-------------------------------|---------------------|
| 1.0     | 12/09/2021 | Initial Draft                 | Deloitte Consulting |
| 1.1     | 12/16/2021 | Revised Draft per KHIE Review | Deloitte Consulting |
| 1.2     | 12/16/2021 | KHIE Review                   | KHIE                |
| 2.0     | 12/16/2021 | Final Draft                   | Deloitte Consulting |

Direct Data Entry Enhancements: COVID-19 Variant Testing & Initiating COVID-19 eICRs

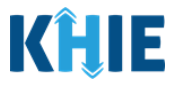

# **Table of Contents**

| 1 | Introduction                                                     | 5  |
|---|------------------------------------------------------------------|----|
| 2 | COVID-19 Lab Data Entry Enhancements                             | 5  |
|   | COVID-19 Variant Testing Enhancements                            | 5  |
|   | Initiate COVID-19 Case Report Feature                            | 8  |
| 3 | Initiate COVID-19 Case Report from COVID-19 Lab Data Entry       | 9  |
|   | COVID-19 Lab Data Entry Submission                               | 9  |
|   | Lab Results Submitted by User Screen                             | 11 |
| 4 | COVID-19 Case Report: Auto-Populated Details from Lab Data Entry | 15 |
|   | Patient Information Screen                                       | 16 |
|   | Applicable Symptoms Screen                                       | 19 |
|   | Exposure Information Screen                                      | 22 |
|   | Hospitalization, ICU & Death Information Screen                  | 25 |
| 5 | Submit Initiated COVID-19 Case Report                            | 29 |
| 6 | Technical Support                                                | 30 |
|   | Toll-Free Telephone Support                                      | 30 |
|   | Email Support                                                    | 30 |

Direct Data Entry Enhancements: COVID-19 Variant Testing & Initiating COVID-19 eICRs

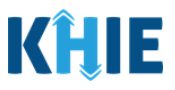

### 1 Introduction

As part of KHIE's ongoing updates and maintenance, additional features have been added to KHIE's Direct Data Entry functionality for positive COVID-19 test results. These enhancements made to the COVID-19 Lab Data Entry functionality allow Users with the *Manual Data Submission* user role to enter positive test results for COVID-19 variants. Additionally, Users with the *Manual Case Reporter* user role have the option to initiate a COVID-19 Case Report using information from a previously submitted COVID-19 Lab Data Entry.

The purpose of this guide is to provide an overview of these changes and provide step-by-step instructions and screenshots showcasing the new features in the ePartnerViewer.

All examples and screenshots used in this guide are simulated with mock data; no Protected Health Information (PHI) is present.

**Please Note**: All screenshots shown throughout this document reflect how Users would interact with the ePartnerViewer while using a desktop or tablet device. While core functionality remains the same across multiple devices, interface components may vary in presentation.

### 2 COVID-19 Lab Data Entry Enhancements

#### **COVID-19 Variant Testing Enhancements**

The COVID-19 Lab Data Entry functionality has been enhanced to capture COVID-19 variant details. The purpose of the new COVID-19 variant features is to collect positive test results for COVID-19 variants for the Kentucky Department for Public Health (DPH).

The new features and changes to the COVID-19 Lab Data Entry include:

1. On the **Observation** screen, the **Select Test Type hyperlink** has been enhanced to include variant test types and variant test names in the categorized list of test types and test names.

| Test Type Category   |                                                                            | ×      |
|----------------------|----------------------------------------------------------------------------|--------|
| SHOWING<br>110 ITEMS | T APPLY FILT                                                               | ۲<br>۲ |
| TEST TYPE -          | TEST NAME                                                                  | ٠      |
| Variant Testing      | SARS-CoV-2 (COVID-19) variant interpretation in Specimen                   |        |
| Variant Testing      | SARS-CoV-2 (COVID-19) variant [Type] in Specimen by Sequencing             |        |
| Serology             | SARS coronavirus 2 Ab [Interpretation] in Serum or Plasma                  |        |
| Serology             | SARS coronavirus 2 IgA Ab [Presence] in Serum or Plasma by Immunoassay     |        |
| Serology             | SARS coronavirus 2 IgA Ab [Units/volume] in Serum or Plasma by Immunoassay |        |
| Serology             | SARS coronavirus 2 lgG Ab [Presence] in Serum or Plasma by Immunoassay     |        |
| Serology             | SARS coronavirus 2 lgG Ab [Presence] in Serum or Plasma by Immunoassay     |        |
| Serology             | SARS coronavirus 2 IgG Ab [Units/volume] in Serum or Plasma by Immunoassay |        |
| Serology             | SARS coronavirus 2 IgG+IgM Ab [Presence] in Serum or Plasma by Immunoassay |        |

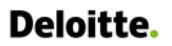

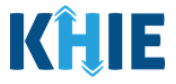

2. On the **Observation** screen, the *Select Test Type* field has been enhanced to include a new **Variant Testing** radio button.

| Observation 1             |                                                                                          |            |        | • |
|---------------------------|------------------------------------------------------------------------------------------|------------|--------|---|
| <u>Select Test Type</u> * | ○ BinaxNOW ○ PCR ○ Serology ○ Antigen<br>○ Other <mark>○ Variant Testing <b>④</b></mark> | Test Name* | Select | ~ |

3. On the **Observation** screen, the *Test Name* field has been enhanced to display new **Variant Test Name options** that correspond with the selected *Variant Testing Test Type*.

| Observation 1               |                                                                      |            | •                                                              |
|-----------------------------|----------------------------------------------------------------------|------------|----------------------------------------------------------------|
| Select Test Type*           | ○ BinaxNOW ○ PCR ○ Serology<br>○ Antigen ○ Other 🖲 Variant Testing 😧 | Test Name* | Select 🗸 🗸                                                     |
| T. I.D. III                 |                                                                      |            | SARS-CoV-2 (COVID-19) variant interpretation in Specimen       |
| Test Result*                | Select V                                                             |            | SARS-CoV-2 (COVID-19) variant [Type] in Specimen by Sequencing |
| Observation Result<br>Date* | MM/DD/YYYY                                                           |            |                                                                |

4. On the **Observation** screen, the *Test Result* field has been enhanced to include **Variant Test Result options** based on the selected **Variant Test Name**.

| Observation 1                |                                                                      |                              | •                                 |
|------------------------------|----------------------------------------------------------------------|------------------------------|-----------------------------------|
| <u>Select Test Type</u> *    | ○ BinaxNOW ○ PCR ○ Serology<br>○ Antigen ○ Other ● Variant Testing � | Test Name*                   | SARS-CoV-2 (COVID-19) variant × V |
| Test Result*                 | Şelect 🗸 🗸                                                           |                              |                                   |
| Observation Result<br>Date*  | Other SARS-CoV-2 B.1.1.7 lineage SARS-CoV-2 B.1.351 lineage          |                              |                                   |
| Name Of Testing<br>Product 🕑 | SARS-CoV-2 B.1.427 lineage<br>SARS-CoV-2 B.1.429 lineage             | Device Identifier 😧          |                                   |
| Comments                     | SARS-CoV-2 B.1.525 lineage<br>SARS-CoV-2 B.1.526 lineage             | GISAID Accession<br>Number 😧 |                                   |
|                              | CADS CAVA DA ESCA lineare                                            |                              |                                   |

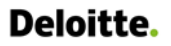

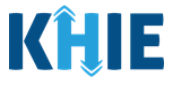

5. On the **Observation** screen, a new **Comments** field has been added to enable Users enter additional notes about a patient's COVID-19 Variant Test Results.

| Comments | GISAID Accession<br>Number 🕑 |  |
|----------|------------------------------|--|
|          |                              |  |

6. The Observation screen has been enhanced to dynamically display a new GISAID Accession Number textbox field when the User selects *Variant Testing* as the test type. GISAID Accession Numbers are used as unique and permanent identifiers to identify viruses and/or segments.

| <u>Select Test Type</u> *    | ○ BinaxNOW ○<br>○ Antigen ○ Otl | PCR O Serology<br>her <mark>9</mark> Variant Tes | ting 🕑                     | Test Na                                                                | ime*                         | SARS-CoV-2 (COVI | D-19) variant 🗙 | ~ |
|------------------------------|---------------------------------|--------------------------------------------------|----------------------------|------------------------------------------------------------------------|------------------------------|------------------|-----------------|---|
| Test Result*                 | SARS-CoV-2 B.1                  | .1.7 lineage                                     | x   ~                      |                                                                        |                              |                  |                 |   |
| Observation Result<br>Date*  | 10/04/2021                      |                                                  |                            | DAssession                                                             | umbors                       |                  |                 |   |
| Name Of Testing<br>Product 😧 | Abbot ID Now                    |                                                  | are<br>pern<br>ea<br>virus | used as uniqu<br>nanent identifi<br>och virus to ide<br>ses and/or seg | iers for<br>entify<br>ments. |                  |                 |   |
| Comments                     | Additional Note                 | 25                                               |                            | GISAID Acces<br>Numb                                                   | ssion<br>er 😧                |                  |                 |   |
| Entry.                       | 1<br>Patient Information        | 2<br>Observation                                 | 3<br>Ask On Order E        | intry Lab                                                              | 4<br>Data Review             | 5<br>Submit      |                 |   |
|                              | Please provide addition         | nal details.                                     | ASK ON ORDEI               | R ENTRY                                                                |                              |                  |                 |   |
|                              | First Test 😧                    | Select                                           |                            | нсw 🕑                                                                  | Select                       | ~                | ]               |   |
|                              | Symptoms 😧                      | Select                                           | ~ H                        | lospitalization 🕑                                                      | Select                       | ~                |                 |   |
|                              | Onset Date 🕑                    | MM/DD/YYYY                                       | ***                        | Congregate 😧                                                           | Select                       |                  |                 |   |
|                              | ICU 😡                           | Select                                           | ~                          | Pregnant 🕑                                                             | Select                       | ~                |                 |   |

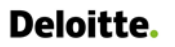

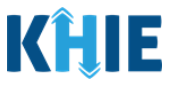

#### Initiate COVID-19 Case Report Feature

- 7. The COVID-19 Lab Data Entry functionality has been enhanced to include a new **Initiate** feature which allows Users to initiate a COVID-19 Case Report from a submitted COVID-19 Lab Data Entry.
  - The **Lab Data Review** screen has been enhanced to display a pop-up notification that provides the option for Users to initiate a COVID-19 Case Report upon submitting a COVID-19 Lab Data Entry.

| Test Name<br>SARS-CoV-2 (COVID-19)<br>[Type] in Specimen by S | variant<br>equencing                                              | Test Result<br>SARS-CoV-2 lineage of unknown<br>significance                                                       | <b>Observ</b><br>n 10/08/2       | ation Result Date<br>2021 |
|---------------------------------------------------------------|-------------------------------------------------------------------|----------------------------------------------------------------------------------------------------|----------------------------------|---------------------------|
| Name Of Testing Produ                                         | Lab Data                                                          | Entry                                                                                                    | ×                                | ccession Number           |
| Ask On Order Entry                                            | Your submiss<br>COVID-19 Ca:<br>NOTE: A COVID-<br>COVID-19 Test a | sion is successful. Do you want to<br>se Report Form?<br>19 Case Report Form is only required wher<br>re positive. | submit a<br>n the results of the | •                         |
| <b>First Test</b><br>Yes                                      |                                                                   | No                                                                                                    | Yes                              | ns                        |
| Onset Date<br>09/26/2021                                      |                                                                   | Hospitalization<br>Yes                                                                                             | Congre<br>Yes                    | gate                      |

 On the Lab Results Submitted by User screen, a new Initiate button has been added to enable Users to initiate a COVID-19 Case Report from any previously submitted COVID-19 Lab Data Entry.

| (ĤIE                                      | ePartner               | Viewer         |                |               |              | 🖂 Sup                                                  | port 📢 Announc                | ements 🌲 Advisories   | 1 😫 Jane Doe 👻        |
|-------------------------------------------|------------------------|----------------|----------------|---------------|--------------|--------------------------------------------------------|-------------------------------|-----------------------|-----------------------|
| Patient Search                            |                        | Bookmarked Pat | ients          | Event Not     | ifications 3 | Lab                                                    | Data Entry -                  | Cas                   | se Report Entry 🕶     |
| 😭 Home ゝ Lab                              | data entry user report |                |                |               |              |                                                        |                               |                       |                       |
|                                           |                        | LAB RE         | SULTS S        | SUBMITT       | ED BY J      | ANE DOE                                                |                               |                       |                       |
| TIME SELECTIO                             | N                      | Start Da       | ite 11/01/2021 | #             |              | End Date 11/01/202                                     | 1 🗰                           |                       | C Retrieve Data       |
| Click on any row to     SHOWING     ITEMS | view more details      |                |                |               |              |                                                        |                               |                       | <b>T</b> APPLY FILTER |
| PERFORMING<br>FACILITY NAME               | PATIENT MRN \$         | FIRST NAME     | LAST NAME 🗘    | DATE OF BIRTH | PATIENT SEX  | TEST NAME \$                                           | TEST RESULT                   | PROCESSED DATE        | CASE REPORT FORM      |
| Test Medical Center                       | DM12011950             | Daphne         | Moon           | 12/01/1960    | Female       | SARS-CoV-2 (COVID-<br>19) variant<br>interpretation in | SARS-CoV-2<br>B.1.1.7 lineage | 11/01/2021<br>1:00 PM | Initiate              |

19 Lab Data Entry or Quick Entry for Negative COVID-19 Test Results, please review the *Direct Lab* 

Data Entry User Guide on the KHIE website.

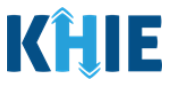

### 3 Initiate COVID-19 Case Report from COVID-19 Lab Data Entry

A new **Initiate** feature has been added to the COVID-19 Lab Data Entry functionality to allow ePartnerViewer Users to initiate a COVID-19 Case Report with information from a previously submitted COVID-19 Lab Data Entry. This feature allows Users to copy the information from a completed COVID-19 Lab Data Entry into the COVID-19 Case Report, enter additional details, and submit the COVID-19 Case Report for the patient. This means that certain information entered on the COVID-19 Lab Data Entry will be auto-populated in the initiated COVID-19 Case Report. Users can update the appropriate information and submit a COVID-19 Case Report for the same patient.

### <u>There are two methods for initiating a COVID-19 Case Report from a previously submitted COVID-19</u> <u>Lab Data Entry</u>:

- 1. Initiate a COVID-19 Case Report after submitting a COVID-19 Lab Data Entry
- 2. Initiate a COVID-19 Case Report from the Lab Results Submitted by User screen

#### COVID-19 Lab Data Entry Submission

These steps cover how to initiate a COVID-19 Case Report for positive COVID-19 test results upon submitting a COVID-19 Lab Data Entry in the ePartnerViewer.

 After completing the COVID-19 Lab Data Entry, review the information you entered on the Lab Data Review screen. After verifying the information is accurate and/or the appropriate changes have been made, click Submit to submit the Lab Data Entry.

| <b>ICU</b><br>Yes | <b>Pregnant</b><br>Not pregnant |                 |
|-------------------|---------------------------------|-----------------|
|                   |                                 | Previous Submit |

2. All data submissions are final. You have one more opportunity to select **Cancel** to continue reviewing the Lab Data Entry or **Submit** to finalize the Lab Data Entry.

| Ask On Order Entry       | Lab Data Entry ×                                                                                                    | ٥     |
|--------------------------|----------------------------------------------------------------------------------------------------|-------|
| First Test<br>No         | All data submissions are final. Please ensure that your data is<br>accurate before clicking on the Submit button. If you would<br>like to make changes now, please click the Cancel button. | oms   |
| Onset Date<br>2021/03/24 | Cancel Submit                                                                                                    | egate |

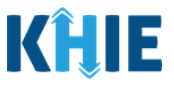

3. Upon clicking **Submit** to finalize the Lab Data Entry submission, a pop-up notification displays a message that states: *Your submission is successful. Do you want to submit a COVID-19 Case Report Form?* **NOTE**: A COVID-19 Case Report Form is required only when the results of the COVID-19 Test are positive.

| GISAID Accession Number<br>X1234567 |                                                                                                    |          |
|-------------------------------------|----------------------------------------------------------------------------------------------------|----------|
| Ask On Order Entry                  |                                                                                                    | 0        |
| <b>First Test</b><br>Yes            | Lab Data Entry × <sup>ms</sup>                                                                                                    |          |
| Onset Date<br>11/01/2021            | Your submission is successful. Do you want to submit a<br>COVID-19 Case Report Form?<br>NOTE: A COVID-19 Case Report Form is only required when the results of the<br>COVID-19 Test are positive. |          |
| ICU<br>Yes                          | No Yes                                                                                                    |          |
|                                     | Previou                                                                                                    | s Submit |

4. To initiate a COVID-19 Case Report for the same patient, click **Yes**.

| SARS-CoV-2 (COVID-19<br>[Type] in Specimen by                           | ) variant SARS-CoV-2 lineage of unknown 10/08/<br>Sequencing significance                                                                                                    | 2021                                               |
|-------------------------------------------------------------------------|----------------------------------------------------------------------------------------------------|----------------------------------------------------|
| Name Of Testing Prod<br>Abbot ID Now                                    | Lab Data Entry ×                                                                                                    | ccession Number                                    |
| Ask On Order Entry                                                      | Your submission is successful. Do you want to submit a<br>COVID-19 Case Report Form?<br>NOTE: A COVID-19 Case Report Form is only required when the results of the<br>COVID-19 Test are positive. | 0                                                  |
| First Test<br>Yes                                                       | No Yes                                                                                                    | ns                                                 |
| /                                                                       |                                                                                                    |                                                    |
| Please Note: Clicking Yes on a navigate you to the Patient In           | the pop-up notification to initiate<br><b>formation</b> screen of the COVID-1                                                                                                    | a case report will automatically<br>9 Case Report. |
| For specific information on the review the <i>Patient Information</i> . | <b>Patient Information</b> screen of the section of this guide.                                                                                                    | ne COVID-19 Case Report, please                    |

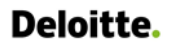

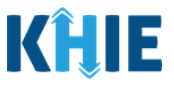

#### Lab Results Submitted by User Screen

These steps cover how to initiate a COVID-19 Case Report from a previously submitted COVID-19 Lab Data Entry on the **Lab Results Submitted by User** screen.

1. To initiate a COVID-19 Case Report from a previously submitted COVID-19 Lab Data Entry, click the **Lab Data Entry** Tab in the blue Navigation Bar at the top of the screen.

| <b>KĤIE</b>   e           | Support 📢 Announcements 4 | 😫 Jane Doe 👻        |                                   |              |                              |
|---------------------------|---------------------------|---------------------|-----------------------------------|--------------|------------------------------|
| Patient Search            | Bookmarked Patients       | Event Notifications | Lab Data Entry 🕶                  | Ca           | se Report Entry <del>-</del> |
| Home                      |                           |                     | Covid Lab Data Entry              |              |                              |
| ▲ Advisory: !@#\$%^&*() + | -010/,                    |                     | Quick Entry for Negative COVID-19 | Test Results | Read More   View All         |
|                           |                           | •                   | Lab Data Entry User Report        |              |                              |
|                           |                           |                     | Manage User Preferences           | >            |                              |
|                           |                           | myDASHBOARD         |                                   |              |                              |

2. Select Lab Data Entry User Report from the dropdown menu.

| <b>KĤIE</b> eP                      | artnerViewer        | Support 📢 Announcements 🌲 | Advisories 1                      | 🧕 Jane Doe 👻 |                      |
|-------------------------------------|---------------------|---------------------------|-----------------------------------|--------------|----------------------|
| Patient Search                      | Bookmarked Patients | Event Notifications       | Lab Data Entry 🕶                  | Cas          | se Report Entry -    |
| 😭 Home                              |                     |                           | Covid Lab Data Entry              |              |                      |
| <b>▲</b> Advisory: !@#\$%^&*()_+-{} | []/`                |                           | Quick Entry for Negative COVID-19 | Fest Results | Read More   View All |
|                                     |                     | •                         | Lab Data Entry User Report        |              |                      |
|                                     |                     |                           | Manage User Preferences           | >            |                      |
|                                     |                     | myDASHBOARD               |                                   |              |                      |

3. The **Lab Results Submitted by User** screen displays. By default, the screen displays the lab data entries from the last updated date. You can use the Date Range buttons to do a custom search for previous lab data entries entered within the last 6 months.

| Patie                              | nt Search                         |                        | Bookmarked Patients |              | Event Not     | Event Notifications 3 Lab |                                                                    | o Data Entry - Cas            |                       | e Report Entry 👻      |
|------------------------------------|-----------------------------------|------------------------|---------------------|--------------|---------------|---------------------------|--------------------------------------------------------------------|-------------------------------|-----------------------|-----------------------|
| 🖀 Home                             | > Lab d                           | lata entry user report |                     |              |               |                           |                                                                    |                               |                       |                       |
|                                    | LAB RESULTS SUBMITTED BY JANE DOE |                        |                     |              |               |                           |                                                                    |                               |                       |                       |
| C TIME SI                          | ELECTIO                           | N                      | Start Da            | e 11/01/2021 | Ħ             |                           | End Date 11/01/202                                                 | 1 🗰                           |                       | C Retrieve Data       |
| Click on a     SHOWING     I ITEMS | any row to v                      | view more details      |                     |              |               |                           |                                                                    |                               |                       | <b>T</b> APPLY FILTER |
| PERFORMIN<br>FACILITY NA           | NG<br>Ame 🗢                       | PATIENT MRN +          | FIRST NAME          | LAST NAME 🗘  | DATE OF BIRTH | PATIENT SEX               | TEST NAME \$                                                       | TEST RESULT                   | PROCESSED DATE        | CASE REPORT FORM      |
| Test Medica                        | al Center                         | DM12011950             | Daphne              | Moon         | 12/01/1960    | Female                    | SARS-CoV-2 (COVID-<br>19) variant<br>interpretation in<br>Specimen | SARS-CoV-2<br>B.1.1.7 lineage | 11/01/2021<br>1:00 PM | Initiate              |

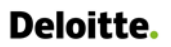

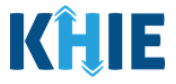

4. To retrieve lab data entries for a specific date range within the last 6 months, enter the appropriate **Start Date** and **End Date**.

| LAB RESULTS SUBMITTED BY JANE DOE      |               |                                  |                                     |          |                                           |  |  |
|----------------------------------------|---------------|----------------------------------|-------------------------------------|----------|-------------------------------------------|--|--|
| ● TIME SELECTION Start Date MM/DD/YYYY |               |                                  |                                     |          |                                           |  |  |
|                                        | 4<br>Su<br>31 | November<br>November<br>Mo Tu We | er 2021<br>2021 ~<br>e Th Fr<br>4 5 | ►<br>Sa  | te to retrieve historical laboratory data |  |  |
|                                        | 7             | 8 9 10                           | 11 12                               | 13       |                                           |  |  |
|                                        | 14 21         | 15 16 17<br>22 23 24             | 18 19<br>25 26                      | 20<br>27 |                                           |  |  |
|                                        | 28            | 29 30 1                          | 2 3                                 | 4        |                                           |  |  |

5. Click **Retrieve Data** to generate the lab data entries.

| KÎLE eP                           | PartnerViewer         |                     | 🖼 Support 📢 Announcements 🌲 ) | Advisories 🚹 😫 Jane Doe 👻 |  |  |  |
|-----------------------------------|-----------------------|---------------------|-------------------------------|---------------------------|--|--|--|
| Patient Search                    | Bookmarked Patients   | Event Notifications | Lab Data Entry 👻              | Case Report Entry +       |  |  |  |
| 🖀 Home 🕨 Lab data ent             | ry user report        |                     |                               |                           |  |  |  |
| LAB RESULTS SUBMITTED BY JANE DOE |                       |                     |                               |                           |  |  |  |
| • TIME SELECTION                  | Start Date 11/01/2021 | the Enc             | Date 11/15/2021               | C Retrieve Data           |  |  |  |

6. To search for a specific lab data entry, click **Apply Filter**.

|   | Home > Lab data entry user report                                                                                                    |               |            |             |                 |               |                                                                    |                               |                        |                         |
|---|----------------------------------------------------------------------------------------------------|---------------|------------|-------------|-----------------|---------------|--------------------------------------------------------------------|-------------------------------|------------------------|-------------------------|
|   | LAB RESULTS SUBMITTED BY JANE DOE                                                                                                    |               |            |             |                 |               |                                                                    |                               |                        |                         |
| L | TIME SELECTION     Start Date     11/01/2021     End Date     11/15/2021     Date     C     Retrieve Data                                                                                                    |               |            |             |                 |               |                                                                    |                               |                        |                         |
|   | O Click on any row to view more details SHOWING SHOWING SHOWI |               |            |             |                 |               |                                                                    |                               |                        |                         |
|   | PERFORMING FACILITY<br>NAME                                                                                                    | PATIENT MRN 🗘 | FIRST NAME | LAST NAME 🗘 | DATE OF BIRTH 🗘 | PATIENT SEX 🗘 | TEST NAME +                                                        | TEST RESULT \$                | PROCESSED DATE         | CASE REPORT FORM ÷      |
|   | Test Medical Center                                                                                                    | DM12011950    | Daphne     | Moon        | 12/01/1960      | Female        | SARS-CoV-2 (COVID-<br>19) variant<br>interpretation in<br>Specimen | SARS-CoV-2 B.1.1.7<br>lineage | 11/01/2021<br>1:00 PM  | Complete                |
|   | Test Medical Center                                                                                                    | EB10031980    | Elaine     | Benes       | 10/03/1980      | Female        | SARS-CoV-2 (COVID-<br>19) variant<br>interpretation in<br>Specimen | SARS-CoV-2 B.1.1.7<br>lineage | 11/05/2021<br>12:20 PM | Initiated               |
|   | Test Medical Center                                                                                                    | test          | test       | test        | 11/18/1990      | Female        | SARS-CoV-2 (COVID-<br>19) variant<br>interpretation in<br>Specimen | SARS-CoV-2 B.1.1.7<br>lineage | 11/10/2021<br>5:07 PM  | Complete                |
|   | Test Medical Center                                                                                                    | СК09031955    | Cosmo      | Kramer      | 09/03/1965      | Male          | BinaxNOW COVID Test<br>Kit                                         | Negative                      | 11/12/2021<br>3:13 PM  | Initiate                |
|   | Test Medical Center                                                                                                    | SR04011965    | Susan      | Ross        | 04/01/1965      | Female        | BinaxNOW COVID Test<br>Kit                                         | Negative                      | 11/12/2021<br>3:55 PM  | Initiate                |
|   |                                                                                                    |               |            | First Back  | 1 2 Next Last   |               |                                                                    |                               | Maximu                 | Im 5 • entries per page |

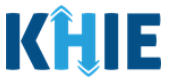

 The Filter fields display. You can search by entering the *Performing Facility Name, Patient MRN, First Name, Last Name, Date of Birth, Patient Sex, Test Name, Test Result, Processed Date*, and/or *Case Report Form* in the corresponding Filter fields.

|                                                                                                    |                                     |                               |                                             | SODIVITT        |        |                                                                    |                                             |                        |                    |
|----------------------------------------------------------------------------------------------------|-------------------------------------|-------------------------------|---------------------------------------------|-----------------|--------|--------------------------------------------------------------------|---------------------------------------------|------------------------|--------------------|
| TIME SELECTION                                                                                                    |                                     | Start Da                      | te 11/01/2021                               | <b>#</b>        |        | End Date 11/15/202                                                 | 1 🗰                                         |                        | CRetrieve Data     |
| C Click on any row to view more details<br>SHOWING<br>SHOWING |                                     |                               |                                             |                 |        |                                                                    |                                             |                        |                    |
| PERFORMING FACILITY<br>NAME ♀<br>Enter Performing Fa                                                                                                    | PATIENT MRN    Function Patient MRN | FIRST NAME<br>Enter First Nam | LAST NAME $\blacklozenge$<br>Enter Last Nam | DATE OF BIRTH + | All ~  | TEST NAME     \$       Enter Test Name                             | TEST RESULT     \$       Enter Test Result. | PROCESSED DATE +       | CASE REPORT FORM + |
| Test Medical Center                                                                                                    | DM12011950                          | Daphne                        | Moon                                        | 12/01/1960      | Female | SARS-CoV-2 (COVID-<br>19) variant<br>interpretation in<br>Specimen | SARS-CoV-2 B.1.1.7<br>lineage               | 11/01/2021<br>1:00 PM  | Complete           |
| Test Medical Center                                                                                                    | EB10031980                          | Elaine                        | Benes                                       | 10/03/1980      | Female | SARS-CoV-2 (COVID-<br>19) variant<br>interpretation in<br>Specimen | SARS-CoV-2 B.1.1.7<br>lineage               | 11/05/2021<br>12:20 PM | Initiated          |
| Test Medical Center                                                                                                    | test                                | test                          | test                                        | 11/18/1990      | Female | SARS-CoV-2 (COVID-<br>19) variant<br>interpretation in<br>Specimen | SARS-CoV-2 B.1.1.7<br>lineage               | 11/10/2021<br>5:07 PM  | Complete           |
| Test Medical Center                                                                                                    | СК09031955                          | Cosmo                         | Kramer                                      | 09/03/1965      | Male   | BinaxNOW COVID Test<br>Kit                                         | Negative                                    | 11/12/2021<br>3:13 PM  | Initiate           |
| Test Medical Center                                                                                                    | SR04011965                          | Susan                         | Ross                                        | 04/01/1965      | Female | BinaxNOW COVID Test<br>Kit                                         | Negative                                    | 11/12/2021<br>3:55 PM  | Initiate           |

8. To initiate a COVID-19 Case Report with the information from a completed Lab Data Entry that has been previously submitted, click **Initiate** located next to the appropriate Lab Data Entry.

| <b>(ĤIE</b>                           | ePartne           | rViewer        |               | 🗷 Support 📢 Announcements 🔺 Advisories 1 🤤 Jane Doe 👻 |               |                                                                    |                               |                       |                       |
|---------------------------------------|-------------------|----------------|---------------|-------------------------------------------------------|---------------|--------------------------------------------------------------------|-------------------------------|-----------------------|-----------------------|
| Patient Search                        |                   | Bookmarked Pat | ients         | Event No                                              | tifications 3 | Lab                                                                | Data Entry -                  | Ca                    | se Report Entry -     |
| Home > Lab data entry user report     |                   |                |               |                                                       |               |                                                                    |                               |                       |                       |
| LAB RESULTS SUBMITTED BY JANE DOE     |                   |                |               |                                                       |               |                                                                    |                               |                       |                       |
| STIME SELECTIO                        | N                 | Start Da       | te 11/01/2021 | <b>#</b>                                              |               | End Date 11/01/202                                                 | 21 🗰                          |                       | 2 Retrieve Data       |
| Click on any row to                   | view more details |                |               |                                                       |               |                                                                    |                               |                       | <b>T</b> APPLY FILTER |
| SHOWING<br>1 ITEMS                    |                   |                |               |                                                       |               |                                                                    |                               |                       |                       |
| PERFORMING<br>FACILITY NAME           | PATIENT MRN       | FIRST NAME     | LAST NAME 🗘   | DATE OF BIRTH                                         | PATIENT SEX   | TEST NAME                                                          | TEST RESULT 🗘                 | PROCESSED DATE        | CASE REPORT FORM      |
| Test Medical Center                   | DM12011950        | Daphne         | Moon          | 12/01/1960                                            | Female        | SARS-CoV-2 (COVID-<br>19) variant<br>interpretation in<br>Specimen | SARS-CoV-2<br>B.1.1.7 lineage | 11/01/2021<br>1:00 PM | Initiate              |
|                                       |                   |                |               |                                                       |               |                                                                    |                               |                       |                       |
| e e e e e e e e e e e e e e e e e e e | te: You ha        | ave the o      | ntion to i    | initiate a (                                          |               | ) Case Rep                                                         | ort for a r                   | previously            | , submitte            |
| Juick Entr                            | v for Nega        |                | D-19 Tes      | t Results                                             | from the      | l ah Resul                                                         | ts Suhmi                      | tted by II            | ser scree             |

However, a COVID-19 Case Report is only required for <u>positive</u> COVID-19 test results.

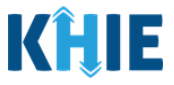

9. Upon clicking **Initiate**, a pop-up notification displays a message that states: *Do you want to submit a COVID-19 Case Report Form?* **NOTE**: A COVID-19 Case Report Form is required only when the results of the COVID-19 Test are positive.

| 10. | To initiate a COVID-1 | Ocase Report for t | the same patient, click <b>Yes</b> . |
|-----|-----------------------|--------------------|--------------------------------------|
|-----|-----------------------|--------------------|--------------------------------------|

| <b>KHIE</b> ePartner                                                                                                    | PartnerViewer 🕿 Support 📢 Announcements 🌲 Advisories 👔 😝 Jane Doe |                                                                                                    |                                                                                               |                              |  |  |  |  |
|----------------------------------------------------------------------------------------------------|-------------------------------------------------------------------|----------------------------------------------------------------------------------------------------|-----------------------------------------------------------------------------------------------|------------------------------|--|--|--|--|
| Patient Search                                                                                                    | Bookmarked Patients                                               | Event Notifications 3                                                                                                    | Lab Data Entry *                                                                              | Case Report Entry -          |  |  |  |  |
| Home > Lab data entry user report                                                                                                    |                                                                   |                                                                                                    |                                                                                               |                              |  |  |  |  |
|                                                                                                    | LAB RESULTS S                                                     | SUBMITTED BY J                                                                                                    | ANE DOE                                                                                       |                              |  |  |  |  |
| <b>O</b> TIME SELECTION                                                                                                    | Start Date 11/30/ Lab                                             | Data Entry                                                                                                    | × 30/2021                                                                                     | 🞜 Retrieve Data              |  |  |  |  |
| Click on any row to view more details     SHOWING     1 ITEMS                                                                                                    | Do yo<br>NOTE:<br>COVID-                                          | u want to initiate a COVID-19 Case Report F<br>A COVID-19 Case Report Form is only required when th<br>19 Test are positive. | orm?<br>er results of the                                                                     | <b>T</b> APPLY FILTER        |  |  |  |  |
| PERFORMING<br>FACILITY NAME                                                                                                    | FIRST NAME + LAST NA                                              | No                                                                                                    | Yes                                                                                           | ROCESSED DATE                |  |  |  |  |
| Test Medical Center DM12011950                                                                                                    | Daphne Moon                                                       | 12/01/1960 Female                                                                                                    | SARS-CoV-2 (COVID-<br>19) variant SARS-CoV-2<br>interpretation in B.1.1.7 lineage<br>Specimen | 11/01/2021<br>1:00 PM        |  |  |  |  |
|                                                                                                    | First Back                                                        | 1 Next Last                                                                                                    |                                                                                               | Maximum 5 👻 entries per page |  |  |  |  |
| <b>Please Note</b> : Clicking <b>Yes</b> on the pop-up notification to initiate a case report will automatically navigate you to the <b>Patient Information</b> screen of the COVID-19 Case Report. |                                                                   |                                                                                                    |                                                                                               |                              |  |  |  |  |

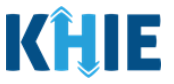

### 4 COVID-19 Case Report: Auto-Populated Details from Lab Data Entry

COVID-19 Case Report entry is a ten-step process where Users with the *Manual Case Reporter* user role enter (1) Patient Information, (2) SARS CoV-2 Testing, (3) Clinical Course, (4) Applicable Symptoms, (5) Medical Conditions, (6) Exposure Information, (7) Hospitalization, ICU, & Death Information, (8) Vaccination History, and (9) Additional Comments. (10) **Lab Data Review** is where Users must review the information they have entered and submit the COVID-19 Case Report.

| OVID-19 CASE REPORT FORM                     |                                          | Section 1                 | of 10 |            |       |
|----------------------------------------------|------------------------------------------|---------------------------|-------|------------|-------|
| Please complete the form below. All fields n | narked with an asterisk(*) are required. |                           |       |            |       |
|                                              |                                          | PATIENT INFORMATION       |       |            |       |
| Patient Information                          | Interviewer Name*                        | Affiliation/Organization* |       |            |       |
| SARS CoV-2 Testing                           | Select                                   | ✓ Test Medical Center     |       |            | ~     |
| Clinical Course                              | <b>A</b>                                 |                           |       |            |       |
| Applicable Comptone                          | Patient ID (MRN)* 😧                      | Prefix                    |       |            |       |
| Applicable symptoms                          | DM12011950                               | Select                    | ~     |            |       |
| Medical Conditions                           | First Name*                              | Middle Name               |       | Last Name* |       |
| Exposure Information                         | Daphne                                   |                           |       | Moon       |       |
| Hospitalization, ICU & Death Information     |                                          | Date of Birth*            |       |            |       |
| Manda atlan I Batan i                        | Select                                   | ~ 12/01/1960              |       |            |       |
| vaccination History                          | Patient Sex*                             | Ethnicity*                |       | Race*      |       |
| Additional Comments                          | Female                                   | Not Hispanic or Latino    | ×   ~ | White      | ×   ~ |
| Peview & Submit                              | <b>A</b>                                 |                           |       |            |       |

The following COVID-19 Case Report screens display certain fields of information that have been autopopulated based on the information entered on the previously submitted COVID-19 Lab Data Entry. When necessary, users can change the auto-populated information and enter different details in any of the enabled fields.

- Patient Information screen
   Exposure Information screen
  - Applicable Symptoms screen Hospitalization, ICU & Death Information screen

**Please Note**: There are certain screens of the COVID-19 Case Report that do <u>not</u> include any auto-populated fields. This guide only covers the COVID-19 Case Report screens containing auto-populated fields.

For specific information on COVID-19 Case Reporting, please review the *Direct Data Entry for Electronic Case Reports: COVID-19 User Guide* on the <u>KHIE website</u>.

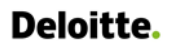

Direct Data Entry Enhancements: COVID-19 Variant Testing & Initiating COVID-19 eICRs

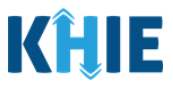

#### **Patient Information Screen**

Upon initiating a COVID-19 Case Report from a previously submitted COVID-19 Lab Data Entry, you are automatically navigated to the **Patient Information** screen of the COVID-19 Case Report. The **Patient Information** screen displays patient demographic details that have been auto-populated based on the information previously entered on the COVID-19 Lab Data Entry.

|                                          | _ |                   |             |                           |                           |            |   | _     |
|------------------------------------------|---|-------------------|-------------|---------------------------|---------------------------|------------|---|-------|
|                                          |   |                   | PATIENT INF | ORMATION                  |                           |            |   |       |
| Patient Information                      |   | Interviewer Name* |             | Affiliation/Organization* |                           |            |   |       |
| ARS CoV-2 Testing                        | ۵ | Select            | ~           | Test Medical Center       |                           |            |   | 2     |
| Clinical Course                          |   | -                 |             | 11 40 140                 |                           |            |   |       |
| Applicable Symptoms                      |   | DM12011950        |             | Select                    |                           |            |   |       |
| Medical Conditions                       |   | First Name*       |             | Middle Name               |                           | Last Name* |   |       |
| xposure Information                      |   | Daphne            |             |                           |                           | Moon       |   |       |
| lospitalization, ICU & Death Information |   | Suffix            |             | Date of Birth*            |                           |            |   |       |
| accination History                       |   | Select            | ×.          | 12/01/1960                |                           |            |   |       |
| Idditional Comments                      |   | Patient Sex*      |             | Ethnicity*                |                           | Race*      |   |       |
|                                          | 0 | Female            |             | Not Hispanic or Latino    | 8   S.                    | White      | 2 | s   ¥ |
| teview & Submit                          | - |                   |             |                           |                           |            |   |       |
|                                          |   | Address 1*        |             |                           | Address 2                 |            |   |       |
|                                          |   | 12 Seattle Avenue |             |                           | Unit, Suite, Building, el | te.        |   |       |

Users can change the auto-populated information in any of the enabled fields, as applicable. However, Users **<u>cannot</u>** change the auto-populated affiliation/organization and patient demographic fields which are grayed out and disabled:

- Affiliation/Organization
- First Name

• Prefix (if available)

- Patient ID (MRN)
- Middle Name (if available)
- Prefix (if available)
  Suffix (if available)

- Date of Birth
- Last Name
- Patient Sex

| PATIENT INFORMATION                      |          |                                   |     |                           |         |            |     |
|------------------------------------------|----------|-----------------------------------|-----|---------------------------|---------|------------|-----|
| Patient Information                      |          | Interviewer Name*                 |     | Affiliation/Organization* |         |            |     |
| SARS CoV-2 Testing                       |          | Select                            | ~   | Test Medical Center       |         |            | ~   |
| Clinical Course                          |          |                                   |     |                           |         |            |     |
| Applicable Symptoms                      | <b>a</b> | Patient ID (MRN)* @<br>DM12011950 |     | Select                    | ~       |            |     |
| Medical Conditions                       | <b>a</b> | First Name*                       |     | Middle Name               |         | Last Name* |     |
| Exposure Information                     | <b>a</b> | Daphne                            |     |                           |         | Moon       |     |
| Hospitalization, ICU & Death Information | ۵        | Suffix                            |     | Date of Birth*            |         |            |     |
| Vaccination History                      | ۵        | Select                            | × . | 12/01/1960                | <b></b> |            |     |
| Additional Comments                      | <b>a</b> | Patient Sex*                      | ~   | Ethnicity*                | x   v   | Race*      | × v |
| Review & Submit                          | <b>A</b> | 1 GTTGTTG                         |     | reserve partie of Eddito  |         |            |     |

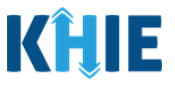

**Please Note**: The Affiliation/Organization and the patient demographic fields are the only disabled fields. All other fields on the **Patient Information** screen and all subsequent screens are enabled. You can edit any of the enabled fields on all screens of the COVID-19 Case Report.

\_ \_ \_ \_ \_ \_ \_ \_ \_ \_ \_ \_ \_

Users **can change** the auto-populated information entered in any of the enabled fields, as applicable:

- Ethnicity
- Race

- Email
- Is the patient a healthcare worker in the United States?

*Is the patient currently pregnant?* 

- Address, City, State, Zip Code, County
- Phone

| Medical Conditions                       | <b>a</b> | First Name*            |   | Middle Name                          |                          | Last Name* |          |
|------------------------------------------|----------|------------------------|---|--------------------------------------|--------------------------|------------|----------|
| Exposure Information                     | <b></b>  | Daphne                 |   |                                      |                          | Moon       |          |
| Hospitalization, ICU & Death Information | <b>a</b> | Suffix                 |   | Date of Birth*                       |                          |            |          |
| Vaccination History                      | <b>A</b> | Select                 |   | 12/01/1960                           |                          |            |          |
| Additional Comments                      | <b>a</b> | Patient Sex*<br>Female | ~ | Ethnicity*<br>Not Hispanic or Latino | ×   ~                    | Race*      | ×   ~    |
| Review & Submit                          | <b>a</b> |                        |   |                                      |                          |            |          |
|                                          |          | Address 1*             |   | Ad                                   | ddress 2                 |            |          |
|                                          |          | 12 Seattle Avenue      |   |                                      | Unit, Suite, Building, e | tc.        |          |
|                                          |          | City*                  |   | St                                   | tate*                    |            | Zip Code |
|                                          |          | Lexington              |   |                                      | KY                       | ×   ~      | 40511-   |
|                                          |          | County*                |   | Phone* 😧                             |                          | Email      |          |
|                                          |          |                        |   |                                      |                          |            |          |

| Is the patient a healthcare worker in the United States Yes No Unknown         | 5?* |      |
|--------------------------------------------------------------------------------|-----|------|
| If yes, what is the patient's occupation/job type?* 🕑                          |     |      |
| Select                                                                         | × . |      |
| If other, please specify:                                                      |     |      |
| If yes, what is the patient's job setting?* 🛛                                  |     |      |
| Select                                                                         | ×   |      |
| If other, please specify:<br>Is patient currently pregnant?*<br>Yes No Unknown |     |      |
|                                                                                |     |      |
| Save                                                                           |     | Next |

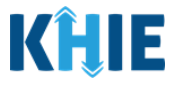

- 1. You have the option to **edit the auto-populated information** in the enabled fields, as applicable.
- 2. To complete the **Patient Information** screen, **enter the appropriate information** in the blank enabled fields, as applicable.
- 3. Once the appropriate edits and additions have been made, click **Next** to proceed to the **SARS CoV-2 Testing** screen.

| Hospitalization, ICU & Death Information | <b>a</b> | Suffix                                               | Date of Birth*         |                           |                                        |        |
|------------------------------------------|----------|------------------------------------------------------|------------------------|---------------------------|----------------------------------------|--------|
| Varcination History                      | <b>A</b> | Select 🗸                                             | 12/01/1960             |                           |                                        |        |
| vaccination matory                       | -        | Patient Sex*                                         | Ethnicity*             |                           | Race*                                  |        |
| Additional Comments                      | <b></b>  | Female                                               | Not Hispanic or Latino | x   ~                     | White                                  | ×   ~  |
| Review & Submit                          | <b>a</b> |                                                      |                        |                           |                                        |        |
|                                          |          | Addross 1*                                           |                        | Address 2                 |                                        |        |
|                                          |          | 12 Seattle Avenue                                    |                        | Unit, Suite, Building, et | с.                                     |        |
|                                          |          |                                                      |                        |                           |                                        |        |
|                                          |          | City*                                                |                        | State*                    | Zi                                     | p Code |
|                                          |          | Lexington                                            |                        | NI                        |                                        | 40511- |
|                                          |          | County*                                              | Phone* 🚱               |                           | Email                                  |        |
|                                          |          | Fayette X V                                          | (555) 123-4567         |                           | daphne@email.com                       |        |
|                                          |          |                                                      |                        | _                         |                                        |        |
|                                          |          | Was this person a U.S. case?*                        |                        |                           |                                        |        |
|                                          |          | Yes No Unknown                                       |                        |                           |                                        |        |
|                                          |          | Where was the patient residing at the time of illnes | ss onset?* 😡           |                           |                                        |        |
|                                          |          | Select                                               | ~                      |                           |                                        |        |
|                                          |          | 16 others related and 16 o                           |                        |                           |                                        |        |
|                                          |          | ir other, please specify:                            |                        |                           |                                        |        |
|                                          |          |                                                      |                        |                           |                                        |        |
|                                          |          | Is the patient a healthcare worker in the United Sta | ites?*                 |                           |                                        |        |
|                                          |          | Yes No Unknown                                       |                        |                           |                                        |        |
|                                          |          | If yes, what is the patient's occupation/job type?*  | 9                      |                           |                                        |        |
|                                          |          | Select                                               | ~                      |                           |                                        |        |
|                                          |          | If other, please specify:                            |                        |                           |                                        |        |
|                                          |          |                                                      |                        |                           |                                        |        |
|                                          |          | If yes, what is the patient's job setting?* 😡        |                        |                           |                                        |        |
|                                          |          | Select                                               | ~                      |                           |                                        |        |
|                                          |          | If other, please specify:                            |                        |                           |                                        |        |
|                                          |          |                                                      |                        |                           |                                        |        |
|                                          |          | Is patient currently pregnant?*                      |                        |                           |                                        |        |
|                                          |          | Yes No Unknown                                       |                        |                           |                                        |        |
|                                          |          |                                                      |                        |                           |                                        |        |
|                                          |          | Save                                                 |                        |                           |                                        | ext 🗧  |
|                                          |          | ord #10                                              |                        |                           | `````````````````````````````````````` |        |

**Please Note**: The subsequent **SARS CoV-2 Testing** and **Clinical Course** screens of the COVID-19 Case Report do <u>**not**</u> include any auto-populated information from the COVID-19 Lab Data Entry.

• To proceed, you must enter the **appropriate information** in the enabled fields on each screen. Once complete, click **Next** to proceed to the **Applicable Symptoms** screen.

Direct Data Entry Enhancements: COVID-19 Variant Testing & Initiating COVID-19 eICRs

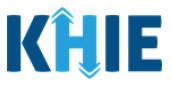

#### **Applicable Symptoms Screen**

The **Applicable Symptoms** screen displays patient demographic details that have been autopopulated based on the information previously entered on the COVID-19 Lab Data Entry.

|                                               |                |                                 |              |                                             | Section 4 of 10 |  |
|-----------------------------------------------|----------------|---------------------------------|--------------|---------------------------------------------|-----------------|--|
| Please select applicable symptoms that the pa | atient experie | enced during illness.           |              |                                             |                 |  |
|                                               |                |                                 |              | APPLICABLE SYMPTOMS                         |                 |  |
| Patient Information                           | 0              | Were symptoms                   | present dur  | g the course of illness?*                   |                 |  |
| SARS CoV-2 Testing                            | 0              | Yes                             | No           | Unknown                                     |                 |  |
| Clinical Course                               | 0              |                                 |              |                                             |                 |  |
| Applicable Symptoms                           |                | Onset Date* @<br>09/26/2021     |              | Unknown                                     |                 |  |
| Medical Conditions                            | <b>a</b>       | Did the patient's               | symptoms r   | solve?* Ø                                   |                 |  |
| Exposure Information                          |                | Yes                             | No           | Unknown                                     |                 |  |
| Hospitalization, ICU & Death Information      | ۵              | If yes, what was the mm/ddheese | he date of s | nptom resolution? @                         |                 |  |
| Vaccination History                           | ۵              |                                 |              |                                             |                 |  |
| Additional Comments                           | <b>A</b>       | If symptomatic, w               | hich of the  | llowing did the patient experience during t | neir illness?   |  |
| Review & Submit                               | ۵              | Fever*<br>Yes                   | No           | Unknown                                     |                 |  |
|                                               |                | Rigors*                         |              |                                             |                 |  |
|                                               |                | Yes                             | No           | Unknown                                     |                 |  |
|                                               |                | Muscle aches (my                | algia)*      |                                             |                 |  |
|                                               |                | Yes                             | No           | Unknown                                     |                 |  |

Users **can change** the auto-populated information entered in any of the enabled fields, as applicable:

Were symptoms present during the course of illness?
 Onset Date

|                      |          | APPLICABLE SYMPTOMS                                  |
|----------------------|----------|------------------------------------------------------|
| Patient Information  | 0        | Were symptoms present during the course of illness?* |
| SARS CoV-2 Testing   | 0        | Yes No Unknown                                       |
| Clinical Course      | 0        | Operat Data t                                        |
| Applicable Symptoms  |          | 09/26/2021                                           |
| Medical Conditions   | ۵        | Did the patient's symptoms resolve?* 🕑               |
| Exposure Information | <b>a</b> | Yes No Unknown                                       |

**Please Note**: If the patient was marked as symptomatic on the COVID-19 Lab Data Entry, the selection for the conditional question at the top of the **Applicable Symptoms** screen is autopopulated as **Yes**: Were symptoms present during the course of illness?

• If *Yes* is selected for the conditional question at the top of the **Applicable Symptoms** screen, the subsequent fields are enabled.

If an onset date for symptoms was entered on the COVID-19 Lab Data Entry, the same date is auto-populated for the *Onset Date* field on the **Applicable Symptoms** screen.

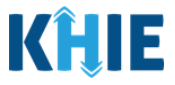

- 4. You have the option to **edit the auto-populated information** in the enabled fields, as applicable.
- You can change the selection from **Yes** to **No** or **Unknown**, or vice versa for the conditional question at the top of the **Applicable Symptoms** screen: *Were symptoms present during the course of illness?*

|                     |         | APPLICABLE SYMPTOMS                                  |
|---------------------|---------|------------------------------------------------------|
| Patient Information | $\odot$ | Were symptoms present during the course of illness?* |
| SARS CoV-2 Testing  | $\odot$ | Yes No Unknown                                       |
| Clinical Course     | $\odot$ |                                                      |
|                     |         | APPLICABLE SYMPTOMS                                  |
| Patient Information | $\odot$ | Were symptoms present during the course of illness?* |
| SARS CoV-2 Testing  | $\odot$ | Yes No Unknown                                       |
| Clinical Course     | $\odot$ |                                                      |

- If you change the selection for the conditional question, a pop-up notification will display a message that states: *Please note that all selections on this screen will be reset. Are you sure you want to change your response?*
- To reset the previous selection for the conditional question, click **Yes** on the pop-up notification.

| Medical Conditions                          | ۵        | Did the pa  | Applicable Symptoms ×                                 |
|---------------------------------------------|----------|-------------|-------------------------------------------------------|
| Exposure Information                        | <b>a</b> | Yes         | Diana acts that all colorians on the second will be   |
| Hospitalization, ICU & Death<br>Information | <b>A</b> | If yes, wha | reset. Are you sure you want to change your response? |
| Vaccination History                         | <b>A</b> | If symptor  | Yes No                                                |
| Additional Comments                         | <b>a</b> | Fever*      |                                                       |

**Please Note:** If *No* is selected for the conditional question at the top of the **Applicable Symptoms** screen, all subsequent fields are disabled and marked with *No*.

If **Unknown** is selected for the conditional question, all subsequent fields are disabled and marked as **Unknown**.

|                                             |           | APPLICABLE SYMPTOMS                                                                           |
|---------------------------------------------|-----------|-----------------------------------------------------------------------------------------------|
| Patient Information                         | $\otimes$ | Were symptoms present during the course of illness?*                                          |
| Laboratory Information                      | $\otimes$ | Yes No Unknown                                                                                |
| Applicable Symptoms                         | $\otimes$ |                                                                                               |
| Medical Conditions                          |           | mm/dd/yyyy 🟥 🗌 Unknown                                                                        |
| Exposure Information                        | <b>A</b>  |                                                                                               |
| Hospitalization, ICU & Death<br>Information |           | If symptomatic, which of the following did the patient experience during illness?<br>Jaundice |
| Vaccination History                         | <b>A</b>  | Yes No Unknown                                                                                |
| Additional Comments                         | <b>A</b>  | Fever<br>Yes No Unknown                                                                       |
| Review & Submit                             |           |                                                                                               |

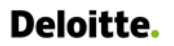

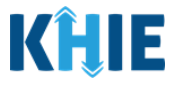

- 5. To complete the **Applicable Symptoms** screen, **enter the appropriate information** in the blank enabled fields, as applicable.
- 6. Once the appropriate edits and additions have been made, click **Next** to proceed to the **Medical Conditions** screen.

|                     |          | Save                       |                    |                       |
|---------------------|----------|----------------------------|--------------------|-----------------------|
|                     |          |                            |                    |                       |
|                     |          |                            |                    |                       |
|                     |          | if yes, please sp          | ecity: 😡           |                       |
|                     |          | Yes                        | No No              | Unknown               |
|                     |          | Did the patient            | have any oth       | ar nanotomr?*         |
|                     |          | Yes                        | No<br>No           | Unknown               |
|                     |          | Disches (c 2 lo            | and stands in a    | by participa          |
|                     |          | Yes                        | No                 | Unknown               |
|                     |          | Abdominal sale             |                    |                       |
|                     |          | Yes                        | No                 | Unknown               |
|                     |          | Neuroser                   | lingt              |                       |
|                     |          | Yes                        | No                 | Unknown               |
|                     |          | Chartenia                  |                    |                       |
|                     |          | Shortness of br<br>Yes     | eath (dyspne<br>No | unknown               |
|                     |          |                            |                    |                       |
|                     |          | Wheezing*                  | No                 | Unknown               |
|                     |          | res                        | NO                 | Unknown               |
|                     |          | Cough (new ons             | set or worser      | ning of chronic coug  |
|                     |          | Yes                        | NO                 | Unknown               |
|                     |          | Fatigue*                   |                    |                       |
|                     |          | Yes                        | No                 | Unknown               |
|                     |          | Headache*                  | 1440               | ( married             |
|                     |          | Yes                        | No                 | Unknown               |
|                     |          | New olfactory a            | nd taste diso      | erder(s)*             |
|                     |          | Tes                        | NO                 | Unknown               |
|                     |          | Sore throat*               |                    |                       |
|                     |          | Yes                        | No                 | Unknown               |
|                     |          | Runny nose (rhi            | inorrhea)*         |                       |
|                     |          | Yes                        | No                 | Unknown               |
|                     |          | Muscle aches (n            | nyalgia)*          |                       |
|                     |          | Yes                        | No                 | Unknown               |
|                     |          | Discost                    |                    |                       |
| Review & Submit     | <b>A</b> | Yes                        | No                 | Unknown               |
| Additional Comments | -        | n symptomatic,             | which of the       | i tollowing uld the p |
|                     |          | Manual and a second second | ubish of the       | following did the pat |

**Please Note**: The subsequent **Medical Conditions** screen of the COVID-19 Case Report does <u>not</u> include any auto-populated information from the COVID-19 Lab Data Entry.

 To proceed, you must enter the appropriate information in the enabled field(s) on the Medical Conditions screen. Once complete, click Next to proceed to the Exposure Information screen.

I

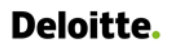

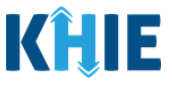

#### **Exposure Information Screen**

The **Exposure Information** screen displays information that has been auto-populated based on the information previously entered on the COVID-19 Lab Data Entry.

|                                          | EXPOSURE INFORMATION                                                                                                    |
|------------------------------------------|----------------------------------------------------------------------------------------------------|
| Patient Information                      | In the 14 days prior to illness onset, did the patient have any of the following exposures:*                                                                                                    |
| SARS CoV-2 Testing                       | Ves No Unknown                                                                                                    |
| Clinical Course                          |                                                                                                    |
| Applicable Symptoms                      | Original for the second second s |
| Medical Conditions                       | If yes, please specify state(s): •                                                                                                    |
| Exposure Information                     | Select V                                                                                                    |
| Hospitalization, ICU & Death Information | International Travel*                                                                                                    |
| Vaccination History                      | If yes, please specify country(s):                                                                                                    |
| Additional Comments                      | Select v                                                                                                    |
| Review & Submit                          | Cruise ship or vessel travel as passenger or crew member*                                                                                                    |
|                                          | Yes No Unknown                                                                                                    |
|                                          | n yes, prease speciny cruise snip. 🐨                                                                                                    |
|                                          | Is the workplace critical Infrastructure (e.g. healthcare setting, grocery store)*                                                                                                    |
|                                          | Yes No Unknown                                                                                                    |
|                                          | If yes, please specify workplace setting: 😡                                                                                                    |
|                                          | Airport/airclane*                                                                                                    |
|                                          | Yes No Unknown                                                                                                    |
|                                          | If yes, please specify airline(s): O                                                                                                    |
|                                          |                                                                                                    |
|                                          | Adult congregate living facility (nursing, assisted living or long-term care facility)* Yes No Unknown                                                                                                    |
|                                          | If yes, please specify nursing, assisted living or long-term care facility.* O                                                                                                    |
|                                          |                                                                                                    |

Users **can change** the auto-populated information entered in any of the enabled fields, as applicable:

- In the 14 days prior to illness onset, did the patient have any of the following exposures?
- Adult congregate living facility (nursing, assisted living, or long-term care facility)

| EXPOSURE INFORMATION                                                                                                    |           |                                                                                              |  |  |  |
|----------------------------------------------------------------------------------------------------|-----------|----------------------------------------------------------------------------------------------|--|--|--|
| Patient Information                                                                                                    | $\oslash$ | In the 14 days prior to illness onset, did the patient have any of the following exposures:* |  |  |  |
| SARS CoV-2 Testing                                                                                                    | $\otimes$ | Yes No Unknown                                                                               |  |  |  |
| <b>Please Note</b> : If the COVID-19 Lab Data Entry indicated that the patient had recent exposure(s), the selection for the conditional question at the top of the <b>Exposure Information</b> screen is auto-populated as <b>Yes</b> : <i>In the 14 days prior to illness onset, did the patient have any of the following exposures</i> ? |           |                                                                                              |  |  |  |
| <ul> <li>If <i>Yes</i> is selected for the conditional question at the top of the <b>Exposure Information</b> screen,<br/>the subsequent fields are enabled.</li> </ul>                                                                                                    |           |                                                                                              |  |  |  |

Direct Data Entry Enhancements: COVID-19 Variant Testing & Initiating COVID-19 eICRs

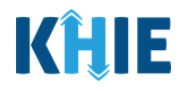

| Adult congregate living facility (nursing, assisted living or long-term care facility)* Yes No Unknown If yes, please specify nursing, assisted living or long-term care facility:* |                                                          |
|----------------------------------------------------------------------------------------------------|----------------------------------------------------------|
| <b>Please Note</b> : If the COVID-19 Lab Data Entry inc                                                                                                    | licated that the patient is a resident at a              |
| congregate care setting, the selection for the co                                                                                                    | ngregate-related field is auto-populated as <b>Yes</b> : |
| <i>Adult congregate living facility (nursing, assisted liv</i>                                                                                                    | <i>ing, or long-term care facility</i> ).                |

- 7. You have the option to **edit the auto-populated information** in the enabled fields, as applicable.
- You can change the selection from **Yes** to **No** or **Unknown**, or vice versa for the conditional question at the top of the **Exposure Information** screen: *In the 14 days prior to illness onset, did the patient have any of the following exposures?*

| EXPOSURE INFORMATION |           |                                                                                              |  |  |
|----------------------|-----------|----------------------------------------------------------------------------------------------|--|--|
| Patient Information  | $\odot$   | In the 14 days prior to illness onset, did the patient have any of the following exposures:* |  |  |
| SARS CoV-2 Testing   | $\odot$   | Yes No Unknown                                                                               |  |  |
| Clinical Course      | $\odot$   | Permetria travel (autride state of normal regidence)*                                        |  |  |
| Applicable Symptoms  | $\oslash$ | Yes No Unknown                                                                               |  |  |
| Medical Conditions   | $\odot$   | lf yes, please specify state(s): 🚱                                                           |  |  |

| EXPOSURE INFORMATION |           |                                                                                              |  |  |  |
|----------------------|-----------|----------------------------------------------------------------------------------------------|--|--|--|
| Patient Information  | $\oslash$ | In the 14 days prior to illness onset, did the patient have any of the following exposures:* |  |  |  |
| SARS CoV-2 Testing   | $\oslash$ | Yes No Unknown                                                                               |  |  |  |
| Clinical Course      | $\odot$   | Domestic travel (outside state of normal residence)                                          |  |  |  |
| Applicable Symptoms  | $\odot$   | Yes No Unknown                                                                               |  |  |  |

- If you change the selection from **Yes** to **No** or **Unknown**, or vice versa for the conditional question, a pop-up notification will display a message that states: *Please note that all selections on this screen will be reset. Are you sure you want to change your response?*
- To reset the previous selection for the conditional question, click *Yes* on the pop-up notification.

| Medical Conditions                                                  | Ø        | l <b>f yes, plea</b><br>Select | Exposure Information ×                                                                                      |
|---------------------------------------------------------------------|----------|--------------------------------|----------------------------------------------------------------------------------------------------|
| Exposure Information<br>Hospitalization, ICU & Death<br>Information | <b>a</b> | Internatio<br>Yes              | Please note that all selections on the screen will be reset. Are you sure you want to change your response? |
| Vaccination History                                                 | <b></b>  | <b>lf yes, ple</b> a<br>Select | Yes No                                                                                                    |
| Additional Comments                                                 | <b></b>  | Cruise ship                    | or vessel travel as passenger or crew member*                                                               |

Direct Data Entry Enhancements: COVID-19 Variant Testing & Initiating COVID-19 eICRs

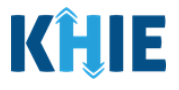

| : | Please Note: If No is selected for the conditional question at the top of the Exposure             |
|---|----------------------------------------------------------------------------------------------------|
| ł | <b>Information</b> screen, the subsequent fields are disabled and marked with <b>No</b> .          |
| i | If <b>Unknown</b> is selected for the conditional question, the subsequent fields are disabled and |
| l | marked as <b>Unknown</b> .                                                                         |
| L |                                                                                                    |

• You can change the selection from **Yes** to **No** or **Unknown**, or vice versa for the congregate-related field: Adult congregate living facility (nursing, assisted living or long-term care facility)

| Adult congregate living facility (nursing, assisted living or long-term care facility)*         Yes       No         Unknown         If yes, prease specify nursing, assisted living or long-term care facility:* @                                                                                             |
|----------------------------------------------------------------------------------------------------|
| Adult congregate living facility (nursing, assisted living or long-term care facility)*         Yes       No       Unknown         If yes, wase spectry nursing, assisted living or long-term care facility: @                                                                                                  |
| <b>Please Note:</b> If <b>Yes</b> is selected for the congregate-related field, the subsequent field is enabled.<br>Enter the <b>name of the appropriate adult congregate living facility</b> in the subsequent textbox:<br><i>If yes, please specify nursing, assisted living, or long-term care facility.</i> |
| Adult congregate living facility (nursing, assisted living or long-term care facility)*          Yes       No       Unknown         If yes, please specify nursing, assisted living or long-term care facility:* @                                                                                              |

- 8. To complete the **Exposure Information** screen, **enter the appropriate information** in the blank enabled fields, as applicable.
- 9. Once the appropriate edits and additions have been made, click **Next** to proceed to the **Hospitalization**, **ICU & Death Information** screen.

| Other exposures*<br>Yes No Unknown |     |            |
|------------------------------------|-----|------------|
| If yes, please specify. 😻          |     |            |
| Yes No Unknown                     |     |            |
| Save                               | Pre | vious Next |

Direct Data Entry Enhancements: COVID-19 Variant Testing & Initiating COVID-19 eICRs

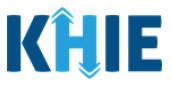

#### Hospitalization, ICU & Death Information Screen

The **Hospitalization**, **ICU & Death Information** screen displays details about a patient's hospitalizations that have been auto-populated based on the information previously entered on the COVID-19 Lab Data Entry.

| COVID-19 CASE REPORT FORM                       |                                                                                                    |                           | Section 7 of 10 |               |
|-------------------------------------------------|----------------------------------------------------------------------------------------------------|---------------------------|-----------------|---------------|
| Please select any applicable hospitalization, l | CU and death information related to this case.                                                                                       |                           |                 |               |
|                                                 | HOSPITALIZ                                                                                                    | ATION, ICU & DEATH INFORM | ATION           |               |
| Patient Information                             | Ø Was the patient hospitalized?★                                                                                                    |                           |                 |               |
| SARS CoV-2 Testing                              | Yes No Unknown                                                                                                    |                           |                 |               |
| Clinical Course                                 |                                                                                                    | -                         |                 |               |
| Applicable Symptoms                             | Yes No Unknown                                                                                                    |                           |                 |               |
| Medical Conditions                              | If yes, please specify which language @                                                                                              |                           |                 |               |
| Exposure Information                            | 0                                                                                                    |                           |                 |               |
| Hospitalization, ICU & Death Information        | If hospitalized, please provide admission and                                                                                        | discharge dates:          |                 |               |
| Vaccination History                             | Admission Date*                                                                                                    |                           | Discharge Date* |               |
| Additional Comments                             |                                                                                                    |                           | min/dd/yyyy     |               |
| Review & Submit                                 | Was the patient admitted to an intensive care<br>Yes No Unknown<br>If admitted to an ICU, please provide admissio<br>Admission Date* | n and discharge dates:    | Discharge Date* |               |
|                                                 | Did the patient die as a result of this illness?* Yes No Unknown If yes, please provide the date of death: Date of Death mm/dd/yyyy  |                           | mm/adayyyyy     | Unknown       |
|                                                 | Save                                                                                                    |                           |                 | Previous Next |

Users **can change** the auto-populated information entered in any of the enabled fields:

- Was the patient hospitalized?
- Was the patient admitted to an intensive care unit (ICU)?

| HOSPITALIZATION, ICU & DEATH INFORMATION                                               |                                                                                                    |                                |  |  |  |
|----------------------------------------------------------------------------------------|----------------------------------------------------------------------------------------------------|--------------------------------|--|--|--|
| Patient Information                                                                    | $\odot$                                                                                                    | Was the patient hospitalized?* |  |  |  |
| SARS CoV-2 Testing                                                                     | $\odot$                                                                                                    | Yes No Unknown                 |  |  |  |
| Clinical Course                                                                        | $\oslash$                                                                                                    |                                |  |  |  |
| Please Note: If<br>selection for the<br>Information so<br>If Yes is se<br>hospitalizat | <ul> <li>Please Note: If the COVID-19 Lab Data Entry indicated that the patient was hospitalized, the selection for the conditional question at the top of the Hospitalization, ICU &amp; Death Information screen is auto-populated as Yes: Was the patient hospitalized?</li> <li>If Yes is selected for the conditional question at the top of the screen, the subsequent hospitalization-related fields and ICU-related fields are enabled.</li> </ul> |                                |  |  |  |

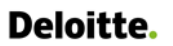

Direct Data Entry Enhancements: COVID-19 Variant Testing & Initiating COVID-19 eICRs

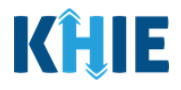

- Date fields are enabled.
- 10. You have the option to **edit the auto-populated information** in the enabled fields, as applicable.
- You can change the selection from **Yes** to **No** or **Unknown**, or vice versa for the conditional question at the top of the **Hospitalization**, **ICU & Death Information** screen: *Was the patient hospitalized*?

|                     | HOSPITALIZATION, ICU & DEATH INFORMATION |                                              |  |  |  |  |  |  |
|---------------------|------------------------------------------|----------------------------------------------|--|--|--|--|--|--|
| Patient Information | $\odot$                                  | Was the patient hospitalized?*               |  |  |  |  |  |  |
| SARS CoV-2 Testing  | $\otimes$                                | Yes No Unknown                               |  |  |  |  |  |  |
| Clinical Course     | $\otimes$                                | If herpitalized upon a translator required?# |  |  |  |  |  |  |
| Applicable Symptoms | $\oslash$                                | Yes No Unknown                               |  |  |  |  |  |  |

| HOSPITALIZATION, ICU & DEATH INFORMATION |            |                                            |  |  |  |  |  |
|------------------------------------------|------------|--------------------------------------------|--|--|--|--|--|
| Patient Information                      | ${igodot}$ | Was the patient hospitalized?*             |  |  |  |  |  |
| SARS CoV-2 Testing                       | $\oslash$  | Yes No Unknown                             |  |  |  |  |  |
| Clinical Course                          | $\oslash$  | If hospitalized was a translator required? |  |  |  |  |  |
| Applicable Symptoms                      | ${igodot}$ | Yes No Unknown                             |  |  |  |  |  |

**Please Note**: If **No** or **Unknown** is selected for the conditional question at the top of the **Hospitalization**, **ICU & Death Information** screen, the subsequent hospitalization-related fields and ICU-related fields are disabled.

Death-related questions are not impacted by the selected answer for the conditional question: *Was the patient hospitalized?* 

Direct Data Entry Enhancements: COVID-19 Variant Testing & Initiating COVID-19 eICRs

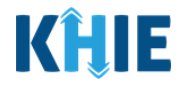

|                                          | HOSPITALIZATION, ICU & DE                                                                                                    | ATH INFORMATION                    |         |
|------------------------------------------|----------------------------------------------------------------------------------------------------|------------------------------------|---------|
| Patient Information                      | Was the patient hospitalized?*                                                                                                    |                                    |         |
| SARS CoV-2 Testing                       | Yes No Unknown                                                                                                    |                                    |         |
| Clinical Course                          |                                                                                                    |                                    |         |
| Applicable Symptoms                      | Yes No Unknown                                                                                                    |                                    |         |
| Medical Conditions                       | O If yes, please specify which language O                                                                                                    |                                    |         |
| Exposure Information                     | 0                                                                                                    |                                    |         |
| Hospitalization, ICU & Death Information | If hospitalized, please provide admission and discharge dates:                                                                                                    |                                    |         |
| Vaccination History                      | Admission Date                                                                                                    | Discharge Date                     | Unknown |
| Additional Comments                      | <u> </u>                                                                                                    |                                    |         |
| Review & Submit                          | Was the patient admitted to an intensive care unit (ICU)?                                                                                                    |                                    |         |
|                                          | Yes No Unknown                                                                                                    |                                    |         |
|                                          | If admitted to an ICU, please provide admission and discharge dates                                                                                                    |                                    |         |
|                                          | Admission Date                                                                                                    | Discharge Date                     |         |
|                                          |                                                                                                    | iknown mm/dd/yyyy                  | Unknown |
|                                          | Did the patient die as a result of this illness?*                                                                                                    |                                    |         |
|                                          | Yes No Unknown                                                                                                    |                                    |         |
|                                          | If yes, please provide the date of death:                                                                                                    |                                    |         |
|                                          | Date of Death                                                                                                    |                                    |         |
|                                          | mm/dd/yyyy                                                                                                    | iknown                             |         |
| Review & Submit                          | Was the patient admitted to an intensive care unit (ICU)?     Yes No Unknown      If admitted to an ICU, please provide admission and discharge dates      Admission Date      mm/dd/yyyy      Ves No Unknown      If yes, please provide the date of death:      Date of Death      mm/dd/yyyy      Out | Discharge Date<br>known mm/dd/yyyy | Unknown |

• You can change the selection from **Yes** to **No** or **Unknown**, or vice versa for the ICU-related question: *Was the patient admitted to an intensive care unit (ICU)*?

| Was the patient admitted to an intensive care unit (ICU)?* Yes No Unknown If admitted to an ICU, please provide admission and discharge                                                   | e dates:                                                                                                    |
|----------------------------------------------------------------------------------------------------|----------------------------------------------------------------------------------------------------|
| Was the patient admitted to an intensive care unit (ICU)?*         Yes       No         Unknown         If admitted admitted admission and discharge d                                    | ates:                                                                                                    |
| Admission Date                                                                                                    | Discharge Date                                                                                                    |
| <ul> <li>Please Note: If Yes is selected for the ICU-relation</li> <li>Discharge Date fields are enabled.</li> <li>To proceed, enter the Admission Date to appropriate fields.</li> </ul> | ted question, the subsequent <i>Admission Date</i> and<br><b>ICU</b> and the <b>Discharge Date from ICU</b> in the |
| Was the patient admitted to an intensive care unit (ICU)?* Yes No Unknown If admitted to an ICU, please provide admission and discharge dates:                                            |                                                                                                    |
| Admission Date* mm/dd/yyyy                                                                                                    | Discharge Date* mm/dd/yyyy                                                                                         |

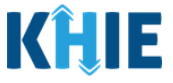

- 11. To complete the **Hospitalization**, **ICU & Death Information** screen, **enter the appropriate information** in the blank enabled fields, as applicable.
- 12. Once the appropriate edits and additions have been made, click **Next** to proceed to the **Vaccination History** screen.

|                                                                                           |          | HOSPITALIZATION, ICU & DEATH INFO                                    | ORMATION        |           |  |  |  |
|-------------------------------------------------------------------------------------------|----------|----------------------------------------------------------------------|-----------------|-----------|--|--|--|
| Patient Information                                                                       | 0        | Was the patient hospitalized?*                                       |                 |           |  |  |  |
| SARS CoV-2 Testing                                                                        | 0        | Yes No Unknown                                                       |                 |           |  |  |  |
| Clinical Course                                                                           | ø        |                                                                      |                 |           |  |  |  |
| Applicable Symptoms                                                                       | 0        | Yes No Unknown                                                       |                 |           |  |  |  |
| Medical Conditions                                                                        | ø        | n yes, please specify which language 🥪                               |                 |           |  |  |  |
| Exposure Information                                                                      | 0        |                                                                      |                 |           |  |  |  |
| Hospitalization, ICU & Death Information                                                  |          | If hospitalized, please provide admission and discharge dates:       |                 |           |  |  |  |
| Vaccination History                                                                       | <b>a</b> | Admission Date*                                                      | Discharge Date* |           |  |  |  |
| Additional Comments                                                                       | _        |                                                                      |                 |           |  |  |  |
| Review & Submit Was the patient admitted to an intensive care unit (ICU)?* Yes No Unknown |          |                                                                      |                 |           |  |  |  |
|                                                                                           |          | If admitted to an ICU, please provide admission and discharge dates: |                 |           |  |  |  |
|                                                                                           |          | Admission Date*                                                      | Discharge Date* | m Unknown |  |  |  |
|                                                                                           |          |                                                                      |                 |           |  |  |  |
|                                                                                           |          | Did the patient die as a result of this illness?*<br>Yes No Unknown  |                 |           |  |  |  |
|                                                                                           |          | If yes, please provide the date of death:                            |                 |           |  |  |  |
|                                                                                           |          | Date of Death mm/dd/yyyy                                             |                 |           |  |  |  |
|                                                                                           |          | Save                                                                 | Previo          | us Next   |  |  |  |
|                                                                                           | _        |                                                                      |                 |           |  |  |  |
| (                                                                                         |          |                                                                      |                 |           |  |  |  |

**Please Note**: The subsequent **Vaccination History** and **Additional Comments** screens of the COVID-19 Case Report do <u>not</u> include any auto-populated information from the COVID-19 Lab Data Entry.

- To proceed, you must enter the **appropriate information** in the enabled fields on each screen. Once complete, click **Next** until you navigate to the **Review and Submit** screen.
- For specific information on how to complete these screens of the COVID-19 Case Report, please
   review the *Direct Data Entry for Electronic Case Reports: COVID-19 User Guide* on the <u>KHIE website</u>.

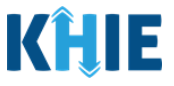

### 5 Submit Initiated COVID-19 Case Report

Once the appropriate edits and additions have been made on all the COVID-19 Case Report screens, you will be navigated to the **Review and Submit** screen. The **Review and Submit** screen displays a summary of the information you have entered. Prior to submitting the COVID-19 Case Report, review the information on this screen to verify its accuracy. You must click **Submit** to submit the case report.

#### 13. Review the information on the **Review and Submit** screen.

| COVID-19 CASE REPORT FORM                      |         |                                                         | Section 10 of 10                                |               |                    |
|------------------------------------------------|---------|---------------------------------------------------------|-------------------------------------------------|---------------|--------------------|
| Please review your information before submitte | ing.    |                                                         |                                                 |               |                    |
|                                                |         | REVI                                                    | EW & SUBMIT                                     |               |                    |
| Patient Information                            | 0       |                                                         |                                                 |               | _                  |
| SARS CoV-2 Testing                             | $\odot$ |                                                         |                                                 |               | 🖶 Print 🛃 Download |
| Clinical Course                                | $\odot$ | Patient Information                                     |                                                 |               |                    |
| Applicable Symptoms                            | $\odot$ |                                                         |                                                 |               |                    |
| Medical Conditions                             | 0       | Interviewer Name<br>Dr. Elaine Benes (elaine@email.com) | Affiliation/Organization<br>Test Medical Center |               |                    |
| Exposure Information                           | 0       | Patient ID (MRN)<br>DM12011950                          |                                                 |               |                    |
| Hospitalization, ICU & Death Information       | $\odot$ | First Name                                              | Last Name                                       |               |                    |
| Vaccination History                            | $\odot$ | Daphne<br>Date of Birth                                 | Moon                                            |               |                    |
| Additional Comments                            | 0       | 12/01/1960                                              |                                                 |               |                    |
| Review & Submit                                |         | Patient Sex<br>Female                                   | Ethnicity<br>Not Hispanic or Latino             | Race<br>White |                    |

14. After verifying the information is accurate and/or the appropriate changes have been made, you must click **Submit** to submit the COVID-19 Case Report Entry.

| Additional Patient Notes |          |        |   |
|--------------------------|----------|--------|---|
|                          | Previous | Submit | * |

15. All case report submissions are final. You have one more opportunity to select **Cancel** to continue reviewing the Case Report or click **Submit** to submit the report.

| 10<br>Ac<br>10 | es<br>dmission Date to IC <sup>I</sup><br>0/01/2021 | Case Report Entry ×                                                                                                    | Discharge Date from ICU<br>10/02/2021 |   |
|----------------|-----------------------------------------------------|----------------------------------------------------------------------------------------------------|---------------------------------------|---|
| Di<br>Ne       | <b>id the patient die as</b><br>o                   | All data submissions are final. Please ensure that your data is<br>accurate before clicking on the Submit button. If you would<br>like to make changes now, please click the Cancel button. |                                       |   |
| y.             | accination Histo                                    | Cancel Submit                                                                                                    |                                       | • |

16. Click **OK** to acknowledge the case report has been submitted successfully.

| Admission Date to IC<br>10/01/2021 | Case Report Entry ×                  | Discharge Date from ICU<br>10/02/2021 |   |
|------------------------------------|--------------------------------------|---------------------------------------|---|
| Did the patient die as<br>No       | Case Report Entry Saved Successfully |                                       |   |
| Vaccination Histo                  | ок                                   |                                       | 0 |

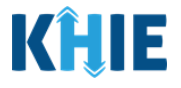

**Please Note**: Clicking **OK** when the case report entry has been submitted successfully will automatically navigate you to the **Case Report Entry User Summary** screen.

17. On the **Case Report Entry User Summary** screen, review the new case report submission.

| Patient Search Bookmarked Patients |               |                   |                              |             | Event Notificatio | ns 3        | Lab C            | lata Entry -      |          | Case Rep              | port Entry -         |
|------------------------------------|---------------|-------------------|------------------------------|-------------|-------------------|-------------|------------------|-------------------|----------|-----------------------|----------------------|
| Home 🗲 Case Repo                   | rt Entry User | Summary           |                              |             |                   |             |                  |                   |          |                       |                      |
|                                    |               |                   | CASE R                       | EPORT       | ENTRY             | USER SU     | MMARY            |                   |          |                       |                      |
|                                    |               |                   |                              |             |                   |             |                  |                   |          |                       | _                    |
| LAST UPDATED DAT                   | E RANGE       |                   | Start Date 1                 | 1/30/2021   | <b></b>           | E           | End Date 11/30/2 | 021 i             |          |                       | C Retrieve Da        |
| ITEMS                              |               |                   |                              |             |                   |             |                  |                   |          |                       | T APPLY FILTE        |
| CTIONS REPORT                      | TYPE 🕈        | DISEASE/ ORGANISM | AFFILIATION/<br>ORGANIZATION | PATIENT MRN | FIRST NAME        | ♦ LAST NAME | DATE OF BIRTH    | PATIENT<br>SEX \$ | STATUS 🕈 | LAST UPDATED          | SUBMISSION<br>DATE   |
| View Copy COVID-1                  | 9             | COVID-19          | Test Medical Center          | DM12011950  | Daphne            | Moon        | 12/01/1960       | Female            | Complete | 11/30/2021 5:56<br>PM | 11/30/2021 5:5<br>PM |
|                                    |               |                   |                              |             |                   |             |                  |                   |          | _                     |                      |
|                                    |               |                   | First                        | Back 1 Ne   | ext Last          |             |                  |                   |          | Maximum               | 5 🝷 entries per      |

Please Note: For specific information about COVID-19 case reporting, please review the *Direct Data Entry for Electronic Case Reports: COVID-19 User Guide* on the <u>KHIE website</u>.

## 6 Technical Support

#### **Toll-Free Telephone Support**

For questions and assistance regarding the ePartnerViewer, please call 1 (877) 651-2505.

\_\_\_\_\_

#### **Email Support**

To submit questions electronically or request support regarding the ePartnerViewer, please email <u>KHIESupport@ky.gov</u>.

| Please Note: To            | o seek assistance or lo            | ng issues, you can use | e the <b>Support Tab</b> loo | cated in the blue                                |
|----------------------------|------------------------------------|------------------------|------------------------------|--------------------------------------------------|
| navigation bar a           | It the top of the screer           | in the ePartnerView    | er.                          |                                                  |
| RHIE ePa<br>Patient Search | rtnerViewer<br>Bookmarked Patients | Event Notifications    | Support 📢 Announcements 2    | Advisories 1 🕒 Jane Doe -<br>Case Report Entry - |